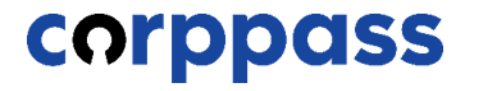

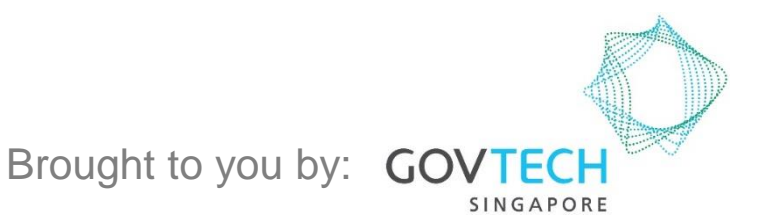

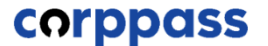

This guide contains the following sections:

## **SELECT ENTITY'S DIGITAL SERVICES**

# **ASSIGN DIGITAL SERVICES**

#### **EDIT ENTITY'S DIGITAL SERVICES**

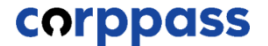

# SELECT ENTITY'S DIGITAL SERVICES

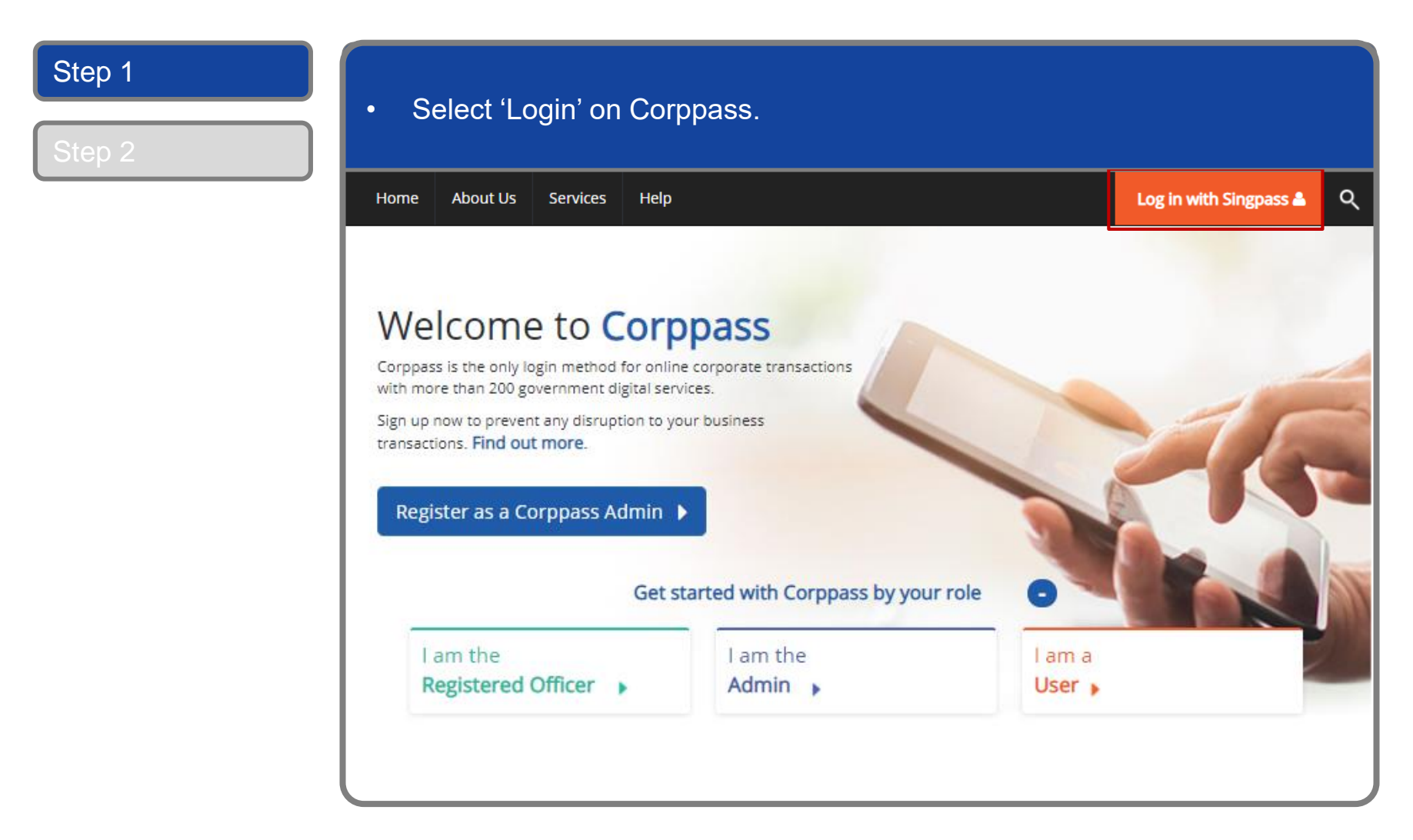

| A Singapore Government Agency Website                                                                     |                                       |
|----------------------------------------------------------------------------------------------------|---------------------------------------|
| Singpass Services V                                                                                       | T   T   F ē                           |
| Welcome to Singpass<br>Your trusted digital identity<br>Have questions?<br>Locate a counter<br>Contact us | Scan with Singpass app<br>to log in   |
|                                                                                                    | Dop't have Singness gpp2 Download pou |

#### Log In to Corppass

#### Step 1

Step 2

• Launch your Singpass app. Tap the 'Scan' button to scan the QR Code on the Singpass login page.

corppass

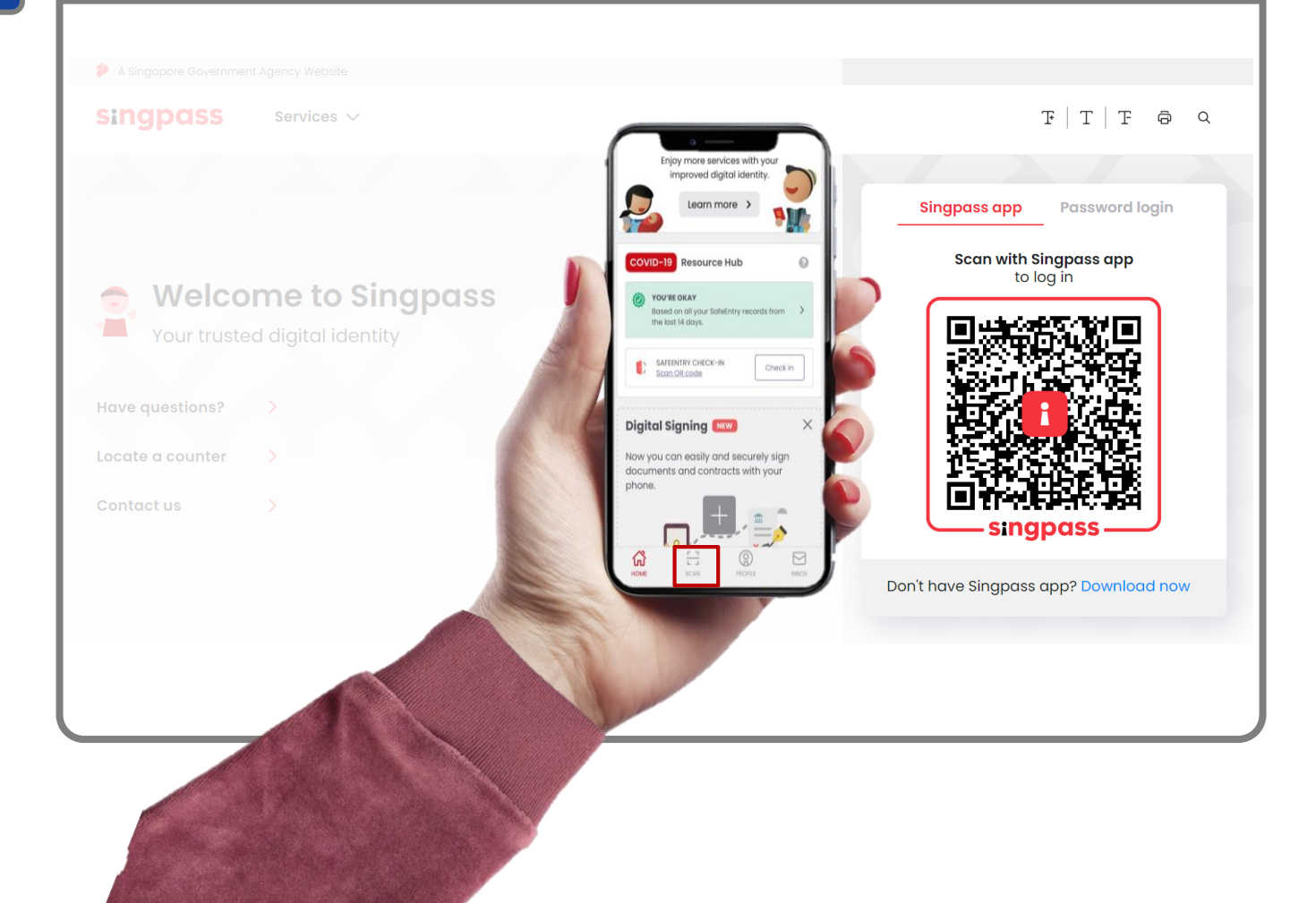

#### Log In to Corppass

Step 2

#### Confirm your login request on the Singpass app by tapping on the "Log in' button.

corppass

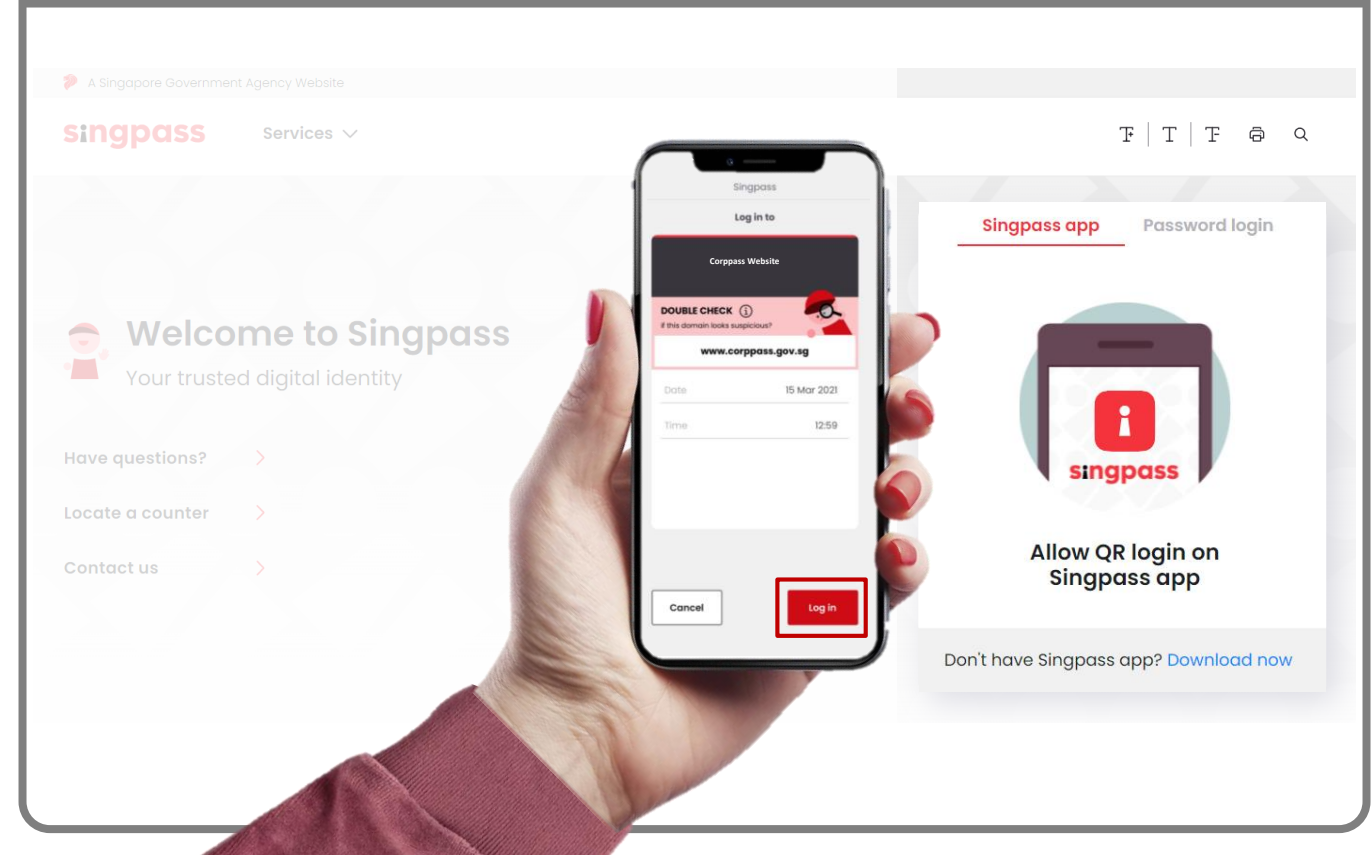

**Note:** You will be prompted to use either fingerprint (for selected smartphones), Face ID (for selected smartphones) or 6-digit passcode to verify your identity

#### Log In to Corppass

| 2 |                                       |                                                |
|---|---------------------------------------|------------------------------------------------|
|   | A Singapore Government Agency Website |                                                |
|   | Singpass Services V                   | $\mathbb{F} \mid \mathbb{T} \mid \mathbb{F}$ o |
|   |                                       | Singpass app Password login                    |
|   |                                       | Log in                                         |
|   | 👷 Welcome to Singpass                 | Singpass ID                                    |
|   | Your trusted digital identity         | Password                                       |
|   | Have questions? >                     |                                                |
|   | Locate a counter >                    |                                                |
|   | Contact us >                          | Forgot Singpass ID Reset password              |
|   |                                       | Register for Singpass                          |

**Note:** If you are a Foreign ID user, this mode of login using Singpass ID or Password is not applicable to you. You can log in using the Singpass app.

| Step 1 | You may choose to verify your identity using SMS OTP. Enter the 6-digit                                             |
|--------|----------------------------------------------------------------------------------------------------|
| Step 2 | One-Time Password (OTP) at your registered mobile number.                                                           |
|        | A Singapore Government Agency Website                                                                               |
|        | singpass                                                                                                    |
|        | SMS OTP Face verification                                                                                           |
|        | Enter the 6-digit One-time Password (OTP) sent to your mobile number (****6022). Not your mobile number?            |
|        | If you do not receive an OTP on your mobile device within 30 seconds, please click on the "Resend OTP" button here: |

| Step 1<br>Step 2 | <ul> <li>Or verify your identity using Face Verification. Select 'Continue'.</li> </ul>           |  |  |  |  |  |  |
|------------------|---------------------------------------------------------------------------------------------------|--|--|--|--|--|--|
|                  | SMS OTP Face verification                                                                         |  |  |  |  |  |  |
|                  | Please note:         Use another authentification method if you are sensitive to flashing lights. |  |  |  |  |  |  |
|                  | 1 In the next screen, click "Begin Scan".                                                         |  |  |  |  |  |  |
|                  | 2 Keep still as the camera locates your face.                                                     |  |  |  |  |  |  |
|                  | 3 The screen will flash a series of colored lights.                                               |  |  |  |  |  |  |
|                  |                                                                                                   |  |  |  |  |  |  |
|                  | Click here to find out more about Singpass Face verification.                                     |  |  |  |  |  |  |
|                  | Continue                                                                                          |  |  |  |  |  |  |

| Step 1 | Read the guidelines and click 'Begin Scan' to proceed                                                                                   |
|--------|----------------------------------------------------------------------------------------------------|
| Step 2 |                                                                                                    |
|        | A Singapore Government Agency Website                                                                                                   |
|        | singpass                                                                                                    |
|        | SMS OTP Face verification                                                                                                    |
|        | Here are some guidelines. Find out more here.                                                                                           |
|        |                                                                                                    |
|        | Clear glasses Keep headgear Indoor lighting Keep mouth closed and hair off face                                                         |
|        |                                                                                                    |
|        | 🚫 Tinted glasses 🚫 Cover your face 🚫 Very bright lighting 🚫 Smile widely                                                                |
|        | Look into the front camera and select "Begin Scan".                                                                                     |
|        | By selecting "Begin Scan", you are allowing us to match your photo with the government's biometrics database based on the Terms of Use. |
|        | Back Begin Scan                                                                                                    |
|        |                                                                                                    |

#### Log In to Corppass

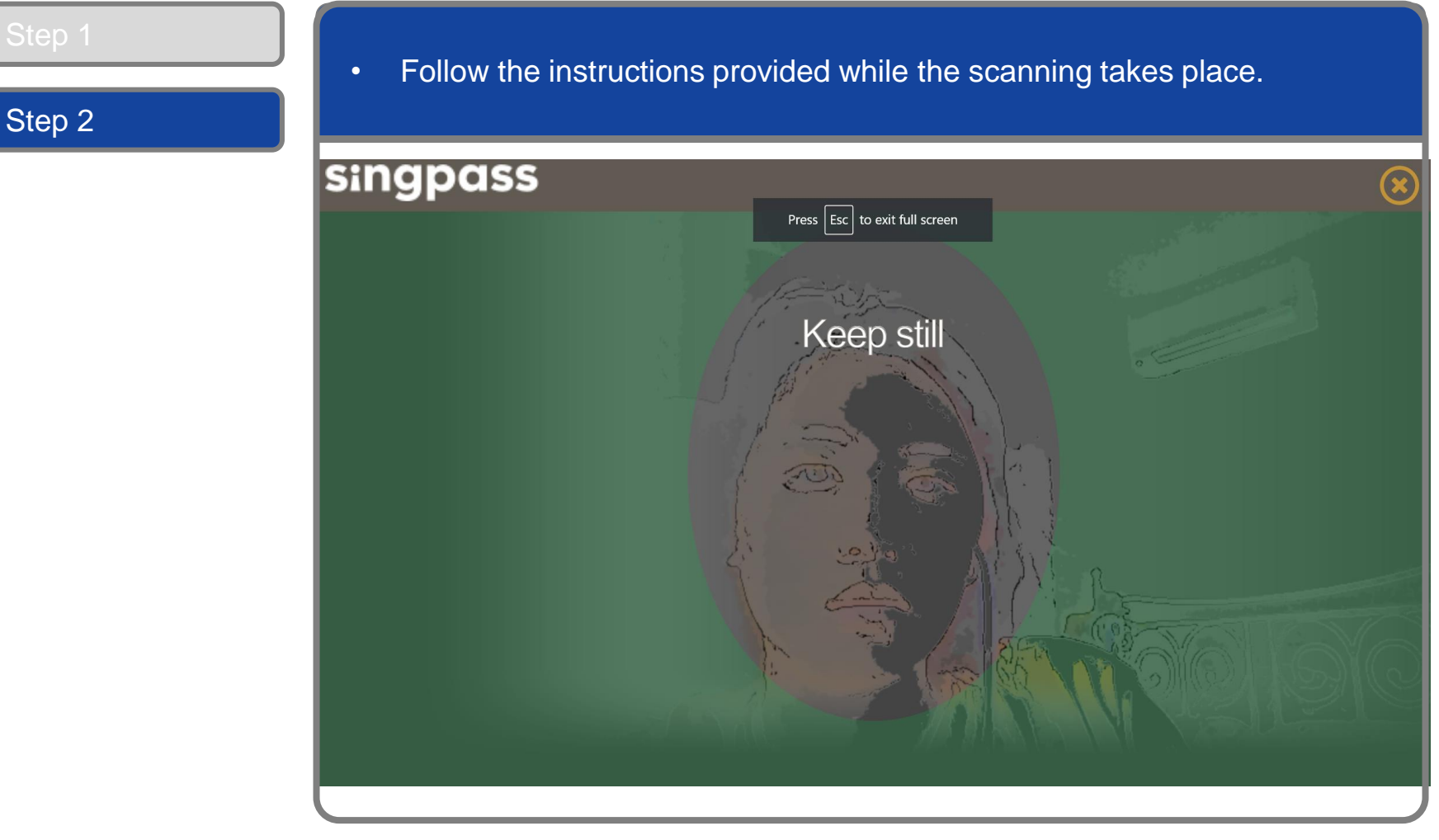

**Note:** Face Verification does not require any setup and is only available on desktop and mobile browsers. It requires the user to have a front-facing camera on their device when accessing digital services.

corppass

#### **Set Up and Assign – Select Entity's Digital Services**

| Step 1<br>Step 2 | After logging in to Cor | ppass, select the Entity y | ou wish to transact with.                                |
|------------------|-------------------------|----------------------------|----------------------------------------------------------|
| Step 3           | corppass                | A A                        | Singapore Government<br>Integrity - Service - Excellence |
| Step 4           |                         |                            | Log Out å                                                |
| Step 5           | Select UEN/Entity ID    | M30062017A                 | C20001187B                                               |
| Step 6           | Entity 1                | Entity 2                   | Entity 3                                                 |
| Step 7           |                         |                            |                                                          |
| Step 8           |                         |                            |                                                          |
| Step 9           |                         |                            |                                                          |
| Step 10          |                         |                            |                                                          |

Note: This page will only be shown to users who own more than one Corppass account.

corppass

| Step 1  | <ul> <li>You will land on your home page. Under the 'e-Service Access' tab, clic<br/>'Select Entity's e-Services'.</li> </ul>                                                                                                    | ck |
|---------|----------------------------------------------------------------------------------------------------|----|
| Stop 2  | Home My Account Users e-Service Third Party Advance Help Log Out 2 Q                                                                                                    |    |
| Step 3  | Welcome to Corppass,<br>PHANG GABRIEL<br>Update your password before it expires on 07 Mar 2023                                                                                                    |    |
| Step 5  | 2 more digital services have been made available on Corppass over the last 90 days.                                                                                                    |    |
| Step 6  | e-Service Access Third Party Third Party (Clients)                                                                                                    |    |
| Step 7  | Change Entity Profile                                                                                                    | 2  |
| Step 8  | Select Entity's e-Services     Assign selected e-Services     View Entity's e-Service Access       Select e-Services that your entity will use.     Assign e-Services access to your entity's users     View entity's e-Service Access |    |
| Step 9  | and user groups. access                                                                                                    |    |
| Step 10 |                                                                                                    |    |

corppass

| Step 1<br>Step 2 | • \                                                                                                    | /iew the li                         | st of e-Services o                               | currently onboarded o                                                                                                    | on Co                                            | orppass.                      |                                      |                                    |           |
|------------------|----------------------------------------------------------------------------------------------------|-------------------------------------|--------------------------------------------------|----------------------------------------------------------------------------------------------------|--------------------------------------------------|-------------------------------|--------------------------------------|------------------------------------|-----------|
|                  | Sele                                                                                                    | ct Entity's e                       | -Services                                        |                                                                                                    |                                                  |                               |                                      |                                    |           |
| Step 3           | (1)                                                                                                    | •••• (2)                            | • • • • 3                                        |                                                                                                    |                                                  |                               |                                      |                                    | l         |
| Step 4           | Select<br>e-Servi                                                                                                    | the e Convice/c) vic                |                                                  | ict                                                                                                    |                                                  |                               |                                      |                                    |           |
| Step 5           | Select the e-Service(s) you wish to add to your entity's list.<br>Note: Selected e-Services require details to be set up on Corppass (denoted by ).<br>Selected e-Services may require additional checks when you log in. Click Q for more information. |                                     |                                                  |                                                                                                    |                                                  |                               |                                      |                                    |           |
| Step 6           |                                                                                                    |                                     |                                                  |                                                                                                    | <b>▼</b> <u>Filter</u>                           | МОМ                           |                                      | ٩                                  | ₫ -       |
| Step 7           |                                                                                                    | Govt.<br>Agency 🔶                   | e-Service                                        | Description                                                                                                    | ¢                                                | Additional<br>Agency<br>Check | <ul><li></li><li></li><li></li></ul> | Additional<br>Details<br>Required• | (2)<br>\$ |
| Step 8           |                                                                                                    | MINISTRY<br>OF<br>MANPOWER<br>(MOM) | BENCHMARKING TOOL FOR<br>LABOUR MARKET           | AutoBenchmark is a free service the<br>companies to compare its wages ag<br>national or industry norm; employr<br>conditions; and staff turnover throu<br>interactive charts pre-populated wi<br>companiesâDD own survey respons | at allows<br>gainst<br>nent<br>ugh<br>th<br>ses. | ୍                             |                                      |                                    |           |
| Step 10          |                                                                                                    | MINISTRY<br>OF<br>MANPOWER          | CERTIFICATION OF<br>EMPLOYMENT<br>INTERMEDIARIES |                                                                                                    |                                                  | ୍                             |                                      |                                    |           |

corppass

|                                     |                                                                                                    | <b>▼</b> <u>Filter</u>                                                                                                    | мом                                                                                                    | ٩ 🖃                                                                                                    |
|-------------------------------------|----------------------------------------------------------------------------------------------------|----------------------------------------------------------------------------------------------------|----------------------------------------------------------------------------------------------------|----------------------------------------------------------------------------------------------------|
| Cast                                |                                                                                                    |                                                                                                    |                                                                                                    |                                                                                                    |
| Govt.<br>Agency 🔶                   | e-Service                                                                                                    | Description 🔶                                                                                                    | Additional<br>Agency (⁄)<br>Check• ♦                                                                                                    | Additional<br>Details (<br>Required                                                                                                    |
| MINISTRY<br>OF<br>MANPOWER<br>(MOM) | BENCHMARKING TOOL FOR<br>LABOUR MARKET                                                                                                    | AutoBenchmark is a free service that allows<br>companies to compare its wages against<br>national or industry norm; employment<br>conditions; and staff turnover through<br>interactive charts pre-populated with<br>companiesåDD own survey responses.                                                                                                    | ୍                                                                                                    |                                                                                                    |
| MINISTRY<br>OF<br>MANPOWER<br>(MOM) | CERTIFICATION OF<br>EMPLOYMENT<br>INTERMEDIARIES                                                                                                    |                                                                                                    | ୍                                                                                                    |                                                                                                    |
| MINISTRY<br>OF<br>MANPOWER<br>(MOM) | CHECK AND PAY LEVY, AND<br>WORK PERMIT<br>TRANSACTIONS FOR<br>DOMESTIC HELPERS AND<br>CONFINEMENT NANNIES                                                                                                  | 1) Check and pay levy : View and pay your<br>levy bills. 2) Work Permit transactions for<br>domestic helpers and confinement<br>nannies: Apply, issue, renew, extend,<br>cancel and reinstate permits for domestic<br>helpers.                                                                                                    | ଷ୍                                                                                                    |                                                                                                    |
| MINISTRY<br>OF<br>MANPOWER<br>(MOM) | EMPLOYMENT PASS<br>ONLINE (EPOL)                                                                                                    | Perform Employment Pass and S Pass transactions                                                                                                    | Q                                                                                                    |                                                                                                    |
|                                     | <ul> <li>MINISTRY<br/>OF<br/>MANPOWER<br/>(MOM)</li> <li>MINISTRY<br/>OF<br/>MANPOWER<br/>(MOM)</li> <li>MINISTRY<br/>OF<br/>MANPOWER<br/>(MOM)</li> <li>MINISTRY<br/>OF<br/>MANPOWER<br/>(MOM)</li> </ul> | MINISTRY<br>OF<br>MANPOWER<br>(MOM)       BENCHMARKING TOOL FOR<br>LABOUR MARKET         MINISTRY<br>OF<br>OF<br>MANPOWER       CERTIFICATION OF<br>EMPLOYMENT<br>INTERMEDIARIES         MINISTRY<br>OF<br>MANPOWER       CERTIFICATION OF<br>EMPLOYMENT<br>INTERMEDIARIES         MINISTRY<br>OF<br>MANPOWER       CHECK AND PAY LEVY, AND<br>WORK PERMIT<br>TRANSACTIONS FOR<br>DOMESTIC HELPERS AND<br>CONFINEMENT NANNIES         MINISTRY<br>OF<br>MANPOWER<br>(MOM)       EMPLOYMENT PASS<br>ONLINE (EPOL) | <ul> <li>MINISTRY<br/>OF<br/>MANPOWER<br/>(MOM)</li> <li>MINISTRY<br/>OF<br/>MANPOWER</li> <li>MINISTRY<br/>OF<br/>MANPOWER</li> <li>MINISTRY<br/>OF<br/>MANPOWER</li> <li>MINISTRY<br/>OF<br/>MANPOWER</li> <li>MINISTRY<br/>OF<br/>MANPOWER</li> <li>CERTIFICATION OF<br/>EMPLOYMENT<br/>INTERMEDIARIES</li> <li>CHECK AND PAY LEVY, AND<br/>WORK PERMIT<br/>TRANSACTIONS FOR<br/>DOMESTIC HELPERS AND<br/>CONFINEMENT NANNIES</li> <li>MINISTRY<br/>OF<br/>MANPOWER</li> <li>MINISTRY<br/>OF<br/>MANPOWER</li> <li>MINISTRY<br/>OF<br/>MANPOWER</li> <li>MINISTRY<br/>OF<br/>MANPOWER</li> <li>MINISTRY<br/>OF<br/>MANPOWER</li> <li>MINISTRY<br/>OF</li> <li>MINISTRY<br/>OF</li> <li>MINISTRY</li> <li>MINISTRY<br/>OF</li> <li>MINISTRY</li> <li>MINISTRY</li> <li>MINISTRY</li> <li>MINISTRY</li> <li>MINISTRY</li> <li>MINISTRY</li> <li>MINISTRY</li> <li>MINISTRY</li> <li>MINISTRY</li> <li>MINISTRY</li> <li>MINISTRY</li> <li>MINISTRY</li> <li>MINISTRY</li> <li>MINISTRY</li> <li>MINISTRY</li> <li>MINISTRY</li></ul> | MINISTRY<br>OF<br>MANPOWER<br>(MOM)       BENCHMARKING TOOL FOR<br>LABOUR MARKET       AutoBenchmark is a free service that allows<br>companies to compare its wages against<br>national or industry norm; employment<br>conditions; and staff turnover through<br>interactive charts pre-populated with<br>companiesâDD own survey responses.       Image: Companies to compare its wages against<br>national or industry norm; employment<br>conditions; and staff turnover through<br>interactive charts pre-populated with<br>companiesâDD own survey responses.         Image: MINISTRY<br>OF<br>MANPOWER<br>(MOM)       CERTIFICATION OF<br>EMPLOYMENT<br>INTERMEDIARIES       Image: Certification of<br>EMPLOYMENT<br>INTERMEDIARIES       Image: Certification of<br>EMPLOYMENT<br>INTERMEDIARIES         Image: MINISTRY<br>OF<br>MANPOWER<br>(MOM)       CHECK AND PAY LEVY, AND<br>WORK PERMIT<br>TRANSACTIONS FOR<br>DOMESTIC HELPERS AND<br>CONFINEMENT NANNIES       1) Check and pay levy : View and pay your<br>levy bills. 2) Work Permit transactions for<br>domestic helpers and confinement<br>nannies: Apply, issue, renew, extend,<br>cancel and reinstate permits for domestic<br>helpers.         Image: MINISTRY<br>OF<br>MANPOWER<br>(MOM)       EMPLOYMENT PASS<br>ONLINE (EPOL)       Perform Employment Pass and S Pass<br>transactions       Image: Section Section Sect |

corppass

| p 2      | • YC | ou may us                           | se the search ba                                                                                          | r to search for a spe                                                                                                    | CITIC                    | e-Servi                        | ce.                              |                              |
|----------|------|-------------------------------------|----------------------------------------------------------------------------------------------------|----------------------------------------------------------------------------------------------------|--------------------------|--------------------------------|----------------------------------|------------------------------|
|          | I    |                                     |                                                                                                    | ۲                                                                                                    | Filter                   | МОМ                            | (                                | ک                            |
| p 3      |      | Govt.<br>Agency 🔶                   | e-Service                                                                                                 | Description                                                                                                    | ¢                        | Additional<br>Agency<br>Check• | Additio<br>⑦ Details<br>♦ Requir | onal<br>; (<br>ed <b>• ;</b> |
| p 4      |      | MINISTRY<br>OF<br>MANPOWER<br>(MOM) | BENCHMARKING TOOL FOR<br>LABOUR MARKET                                                                    | AutoBenchmark is a free service that a<br>companies to compare its wages again<br>national or industry norm; employmer<br>conditions; and staff turnover through<br>interactive charts pre-populated with<br>companiesado own survey responses. | allows<br>nst<br>nt<br>า | থ<br>Type ti<br>name/a         | he agei<br>acrony                | ncy<br>m or                  |
| p 6      |      | MINISTRY<br>OF<br>MANPOWER<br>(MOM) | CERTIFICATION OF<br>EMPLOYMENT<br>INTERMEDIARIES                                                          |                                                                                                    |                          | o digital<br>the sea           | servic<br>arch ba                | e nam<br>Ir                  |
| р7<br>р8 |      | MINISTRY<br>OF<br>MANPOWER<br>(MOM) | CHECK AND PAY LEVY, AND<br>WORK PERMIT<br>TRANSACTIONS FOR<br>DOMESTIC HELPERS AND<br>CONFINEMENT NANNIES | 1) Check and pay levy : View and pay y<br>levy bills. 2) Work Permit transactions<br>domestic helpers and confinement<br>nannies: Apply, issue, renew, extend,<br>cancel and reinstate permits for dome<br>helpers.                             | our<br>for<br>estic      | ଷ୍                             |                                  |                              |
| p 9      |      | MINISTRY<br>OF<br>MANPOWER<br>(MOM) | EMPLOYMENT PASS<br>ONLINE (EPOL)                                                                          | Perform Employment Pass and S Pass transactions                                                                                                    | 5                        | ୍                              |                                  |                              |

corppass

| Step 1           | • ( | lick 'Next                          | ' to proceed                            |                                                                                                    |
|------------------|-----|-------------------------------------|-----------------------------------------|----------------------------------------------------------------------------------------------------|
| Step 2           |     |                                     |                                         |                                                                                                    |
| Step 3           |     | MANPOWER<br>(MOM)                   | WANT OWLR)                              | urthə:\ouurSov.əR                                                                                                    |
| Step 4<br>Step 5 |     | MINISTRY<br>OF<br>MANPOWER<br>(MOM) | MANPOWER SURVEY<br>ONLINE SYSTEM (MSOL) | MSOL is an internet survey platform offers<br>an online channel for individuals and<br>companies to submit their survey<br>responses. A high number of survey<br>responses are collated via this channel.<br>These responses are then used to provide<br>valuable statistics to gain information on<br>the existing labour marke |
| Step 6           |     | MINISTRY<br>OF<br>MANPOWER<br>(MOM) | myMOM Portal                            | myMOM Portal                                                                                                    |
| Step 7           |     | MINISTRY<br>OF<br>MANPOWER<br>(MOM) | UNION-LINK                              | An online portal for the submission of ontices for trade unions.                                                                                                    |
| Step 8           |     |                                     |                                         | 2 e-Service(s) Selected                                                                                                    |
| Step 9           | <   | 1 2 >                               |                                         | 10  items per page Showing 1 to 10 of 12 items                                                                                                    |
| Step 10          |     |                                     |                                         |                                                                                                    |

#### corppass

| Step 1            | Selected digital services may require you as CSN, Vendor ID, GSTN, etc.                                                       | to enter additional details such                                               |
|-------------------|----------------------------------------------------------------------------------------------------|--------------------------------------------------------------------------------|
| Step 2            | Home My Account Users e-Service Third Party Advance Hel                                                                       | p Log Out 🛎 🔍                                                                  |
| Step 3            | Home / Select Entity's e-Services                                                                                             |                                                                                |
| Step 4            | Select Entity's e-Services                                                                                                    |                                                                                |
| Step 5            | Select Enter Review & Submit                                                                                                  | Additional details required                                                    |
| Step 6            | Some e-Services require additional information. Enter details to proceed.  • - denotes mandatory fields                       | by a digital service.                                                          |
| Step 7            | Additional Additional<br>Govt Agency Details<br>Agency e-Service \$ Check Required                                            | SINGAPORE POLYTECHNIC<br>SINGAPORE POLYTECHNIC INDUSTRY PARTNER E-<br>SERVICES |
| Stop 8            | Image: SLA LDAU E-APPLICATION CORPASS                                                                                         | Role*                                                                          |
|                   | MOE-SP INDUSTRY PARTNER E-SERVICES                                                                                            | SELECT V                                                                       |
| Step 9<br>Step 10 | This indicator will show for selected<br>digital services that require additional<br>details to be pre-set up for the entity. | Authorisation Effective Date *⑦                                                |

corppass

| Step 1<br>Step 2 | Click 'Next' to proceed.                                                                                                    |                                                                                                    |
|------------------|----------------------------------------------------------------------------------------------------|----------------------------------------------------------------------------------------------------|
| Step 3<br>Step 4 | Select Entity's e-Services                                                                                                    |                                                                                                    |
| Step 5<br>Step 6 | Govt<br>Agency     ◆     Additional     Additional       Govt<br>Agency     ◆     Check     Required       Image: SLA     SLA LDAU E-APPLICATION<br>CORPPASS     Check     Required                                                                                                    | SINGAPORE POLYTECHNIC<br>SINGAPORE POLYTECHNIC INDUSTRY PARTNER E-<br>SERVICES<br>Role*                                                                                                    |
| Step 7           | Image: Constrained and the second second | HR   Role Description This role enables you to setup HR and Supervisor                                                                                                    |
| Step 8<br>Step 9 | 3 e-Service(s) Selected                                                                                                    | details, submit placements, etc. If the user is both HR<br>and Supervisor in IMS, please assign the user as HR in<br>Corppass. Note: User should not be assigned with<br>both HR and Supervisor roles in Corppass.<br>Authorisation Effective Date * |
| Step 10          | Back Next                                                                                                    |                                                                                                    |

corppass

| Step 2  | Review details of the e-Service(s) you have selected, and click 'Submit' to proceed.               |
|---------|----------------------------------------------------------------------------------------------------|
|         | Home My Account Users e-Service Third Party Advance Help Log Out Log Out                           |
| Step 3  | Home / Select Entity's e-Services                                                                  |
| Step 4  | Select Entity's e-Services                                                                         |
| Step 5  | Select<br>e-Services Enter<br>Details Review<br>& Submit                                           |
| Step 6  | Verify Selected e-Service(s)                                                                       |
| Step 7  | SLA SLA LDAU E-APPLICATION CORPPASS<br>MOE-SP SINGAPORE POLYTECHNIC<br>INDUSTRY PARTNER E-SERVICES |
|         | Role HR                                                                                            |
| Step 8  | Authorisation Effective Date 01/03/2021                                                            |
| Step 9  | MTI • BUSINESS GRANTS PORTAL                                                                       |
| Step 10 | Back                                                                                               |

| Step 1<br>Step 2 | • A confirmation message will indicate that you have selected your entity's digital services. You may now assign these digital services to your users. |
|------------------|----------------------------------------------------------------------------------------------------|
|                  | Home My Account Users e-Service Third Party Advance Help Log Out 2 Q                                                                                   |
| Step 3           | Home / Select Entity's e-Services                                                                                                    |
| Step 4           | The selected e-Service(s) is ready to be assigned to users.                                                                                            |
| Step 5           |                                                                                                    |
| Step 6           | Next Step                                                                                                    |
| Step 7           | Assign selected e-Services<br>Assign e-Service access to your entity's<br>users and user groups.                                                       |
| Step 8           |                                                                                                    |
| Step 9           | Return to Homepage     Assign selected e-Services                                                                                                    |
| Step 10          |                                                                                                    |

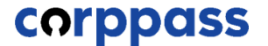

# ASSIGN DIGITAL SERVICES

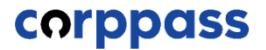

#### **Set Up and Assign – Assign Digital Services**

| <ul> <li>After logging in to Corp<br/>12), select the Entity y</li> </ul> | opass (see Step 1 and 2<br>ou wish to transact with.                                                                                                    | illustrated on slides 4-                                                                                                    |
|---------------------------------------------------------------------------|----------------------------------------------------------------------------------------------------|----------------------------------------------------------------------------------------------------|
| corppass                                                                  | a A                                                                                                    | Singapore Government<br>Integrity - Service - Excellence                                                                                                    |
| Select UEN/Entity ID                                                      |                                                                                                    | Log Out 📤                                                                                                    |
| <u>M91425521H</u><br>Entity 1                                             | <u>M30062017A</u><br>Entity 2                                                                                                    | C20001187B<br>Entity 3                                                                                                    |
|                                                                           |                                                                                                    |                                                                                                    |
|                                                                           |                                                                                                    |                                                                                                    |
|                                                                           | <ul> <li>After logging in to Corp. 12), select the Entity of the Entity of the Ent</li></ul> | <ul> <li>After logging in to Corppass (see Step 1 and 2 12), select the Entity you wish to transact with.</li> <li>CORPDASS</li> <li>A A</li> </ul> Select UEN/Entity ID <ul> <li>M31425521H</li> <li>M3062017A</li> <li>Brity 1</li> </ul> |

Note: This page will only be shown to users who own more than one Corppass account.

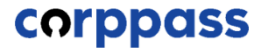

| Step 1 | <ul> <li>You will land on your home page. Under the 'e-Service Access' tab,<br/>'Assign Selected e-Services'.</li> </ul>                                                                                                    | click        |
|--------|----------------------------------------------------------------------------------------------------|--------------|
| Step 3 | Home My Account Users e-Service Third Party Advance Help Log Out                                                                                                    | ۹            |
| Step 4 | Welcome to Corppass,<br>PHANG GABRIEL                                                                                                    |              |
| Step 5 | 2 more digital services have been made available on Corppass over the last 90 days.                                                                                                    |              |
| Step 6 | e-Service Access Third Party (Clients)                                                                                                    |              |
| Step 7 | Change En                                                                                                    | tity Profile |
| Step 8 | € ⊘tậ ≧                                                                                                    |              |
| Step 9 | Select Entity's e-Services         Select e-Services that your entity will use.             Assign e-Services access to your entity's users and user groups.    View and edit your entity's contrast e-Services access to your entity's users access to your entity's users access access to your entity's users access access to your entity's users access access to your entity's users access access access access to your entity's users access access a |              |

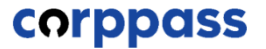

| Step 1 | Before a user can transact on behalf of your entity the selected digital services to their account.                                                       | y, you must first assign |
|--------|----------------------------------------------------------------------------------------------------|--------------------------|
| Step 2 | Home My Account Users e-Service Third Party Advance Help                                                                                                  | Log Out 🛎 🔍              |
| Step 3 | Home / Assign Selected e-Services                                                                                                    |                          |
| Step 4 | Assign Selected e-Services                                                                                                    |                          |
| Step 5 | 1     ••••     2     ••••     3     ••••     4       Select<br>Users     Select<br>e-Services     Enter<br>Details     Review<br>& Submit                 |                          |
| Step 6 | Ensure that you have selected e-Service(s) for your Entity before assigning it to your user account(s). Select from your entity's Corppass user accounts. | Search Q .               |
| Oten 7 | Full Name 💠 Email Address                                                                                                    | 🜲 User Type 🛛 🜲          |
| Step 7 | LI VIRDI livirdi@mailinator.com                                                                                                    | Enquiry User             |
|        | TERRI MANDEL terrimandel@mailinator.com                                                                                                    | User                     |
| Step 8 | LIM DAOWEI limdaowei@mailinator.com                                                                                                    | Enquiry User             |
|        | TOH JONATHAN toh.john@mailinator.com                                                                                                    | Admin                    |
| Step 9 | PHANG GABRIEL PHANGGABRIEL@abc.com                                                                                                    | Admin                    |
|        |                                                                                                    |                          |
|        | CHAN FENDERICK Frederick_Chan@abc.com                                                                                                    | User                     |

#### corppass

| Step 1<br>Step 2 | <ul> <li>Select the user(s) you wish to assign the access to. These users will be<br/>granted access to the digital services you select in the next step.<br/>Click 'Next' to proceed.</li> </ul>                                                                                                    |                                                                    |  |
|------------------|----------------------------------------------------------------------------------------------------|--------------------------------------------------------------------|--|
| Step 3           | Assign Selected e-Services<br>(1)<br>Select<br>Users (2)<br>Select<br>Users (2)<br>Select<br>Users (2)<br>Select<br>Select<br>Sele | differentiate digital<br>ifferent users, you will<br>individually. |  |
| Step 5           | Ensure that you have selected e-Service(s) for your Entity before assigning it to your user account(s). Select from your entity's Corppass user accounts.           Tiller         Search           Full Name         Email Address                                                                                                    | Q                                                                  |  |
| Step 6           | LI VIRDI     livirdi@mailinator.com       TERRI MANDEL     terrimandel@mailinator.com                                                                                                    | Enquiry User<br>User                                               |  |
| Step 7           | LIM DAOWEI     limdaowei@mailinator.com       TOH JONATHAN     toh.john@mailinator.com       PHANG GABRIEL     PHANGGABRIEL@abc.com                                                                                                    | Admin<br>Admin                                                     |  |
| Step 8           | CHAN FENDERICK Frederick_Chan@abc.com 0 user(s) selected.                                                                                                    | User                                                               |  |
| Step 9           | Cancel                                                                                                    |                                                                    |  |

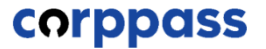

| Step 1<br>Step 2 | <ul> <li>You will be directed to the list of digital services you have selected for you<br/>entity (this was done in Section A).</li> </ul> |
|------------------|----------------------------------------------------------------------------------------------------|
|                  | Home My Account Users e-Service Third Party Advance Help Log Out A Q                                                                        |
| Step 3           | Home / Assign Selected e-Services                                                                                                    |
| Step 4           | Assign Selected e-Services                                                                                                    |
| Step 5           | Select<br>Users Select<br>Users Select<br>Details & Submit                                                                                  |
| Step 6           | Can't find an e-Service? Click <b>here</b> to add e-Service to your Entity.                                                                 |
| Step 7           | Assign Selected e-Service(s) to<br><u>2 Selected User(s)</u><br>Assign from selected e-Service(s).<br><b>Tilter</b> Search <b>Q</b>         |
| Step 8           | Govt Entity's selected e-Services Description Agency Additional Check Details Required                                                      |
| Step 9           | SLA     SLA LDAU E-<br>APPLICATION CORPPASS       MOE-SP     SINGAPORE POLYTECHNIC<br>INUSTRY PARTNER E-<br>SERVICES                        |
|                  | MTI BUSINESS GRANTS PORTAL                                                                                                    |

#### corppass

#### **Set Up and Assign – Assign Digital Services**

| Step 1                     | Select the digital services you wish to ass                                                                                                    | ign to the selected users.                                                                                               |
|----------------------------|----------------------------------------------------------------------------------------------------|----------------------------------------------------------------------------------------------------|
| Step 2                     | Click 'Next' to proceed.                                                                                                    |                                                                                                    |
| Step 3                     | Assign Selected e-Services                                                                                                    |                                                                                                    |
| Step 4                     | Select Select Enter Review<br>Users e-Services Details & Submit                                                                                                    |                                                                                                    |
| Step 5                     | Assign Selected e-Service(s) to                                                                                                    | ber of users that you have                                                                                               |
|                            | 2 Selected User(s) + selected and will be a                                                                                                    | ssigned digital service access.                                                                                          |
| Step 6                     | 2 Selected User(s) + Selected and will be a<br>Assign from selected e-Service(s).                                                                                                    | ssigned digital service access.                                                                                          |
| Step 6                     | Selected User(s) + Selected and will be a Assign from selected e-Service(s).          Govt       Entity's selected         Agency       Entity's selected         e-Services       Description                                                                                                    | ssigned digital service access.<br>▼ Eilter Search Q ▲<br>Agency @ Additional @<br>Check Details<br>♣ Required Required  |
| Step 6                     | 2 Selected User(s)       +       Selected and will be a         Assign from selected e-Service(s).         Image: Selected Agency       Entity's selected e-Services       +         Image: Selected Agency       Selected e-Services       +       Description         Image: Selected Agency       SLA LDAU E-APPLICATION CORPPASS       +       Description                                                                                                    | ssigned digital service access.<br>▼ Eilter Search Q ▲.<br>Agency @ Additional @<br>Check Details<br>♣ Required Required |
| Step 6<br>Step 7           | 2 Selected User(s)       +       Selected and will be a         Assign from selected e-Service(s).         Image: Selected Agency       Entity's selected e-Services       +         Image: Selected Agency       Entity's selected e-Services       +       Description         Image: Selected Agency       SLA SLA LDAU E-<br>APPLICATION CORPPASS       +       Description         Image: Selected Agency       SINGAPORE POLYTECHNIC<br>INDUSTRY PARTNER E-<br>SERVICES       +       Description                                                                                                    | ssigned digital service access.                                                                                          |
| Step 6<br>Step 7<br>Step 8 | 2 Selected User(s)       +       Selected and will be a         Assign from selected e-Service(s).         Image: Selected Agency                                                                                                    | ssigned digital service access.                                                                                          |
| Step 6<br>Step 7<br>Step 8 | 2 Selected User(s)       +       Selected and will be a         Assign from selected e-Service(s).         Image: Selected e-Service(s).         Image: Selected e-Service(s). | ssigned digital service access.                                                                                          |

**Note:** Sub-Admins with restricted access can only assign users access to digital services within his or her assignment profile

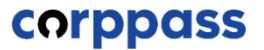

| Step 1 | Selected digital services may require additional details such as roles,<br>CSN, Vendor ID, GSTN etc. that you have pre-defined during selection of<br>digital services                                                                                                    |
|--------|----------------------------------------------------------------------------------------------------|
| Step 2 |                                                                                                    |
| Step 3 | Home / Assign Selected e-Services                                                                                                    |
| Step 4 | Assign Selected e-Services                                                                                                    |
| Step 5 | Select Select Enter Review & Submit                                                                                                    |
| Step 6 | Assign Selected e-Services to<br><u>2 Selected Users</u><br>e-Services with require additional details.Click to enter details.<br>- denotes mandatory fields<br>To proceed, you may be required to provide additional details as required by the digital service.                                                                                                    |
| Step 7 | Govt Entity's selected Check Details MTI BUSINESS GRANTS PORTAL                                                                                                    |
| Step 8 | SLA     SLA LDAU E-APPLICATION<br>CORPPASS     Role                                                                                                    |
|        | MOE-SP SINGAPORE POLYTECHNIC<br>INDUSTRY PARTNER E-SERVICE: Authorisation Effective Date * (2)                                                                                                    |
| Step 9 | Image: March 1200 Freedow Date       Image: March 1200 Freedow Date       Image: March 1200 Freed |
|        | Indicator for digital services that require additional details.                                                                                                    |

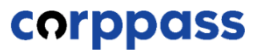

#### Set Up and Assign – Assign Digital Services

| Step 1<br>Step 2 | <ul> <li>Set a period for this authorisation, with minimally an Effective (or start)<br/>Date. Leave the Expiry Date blank if you would like the assignment to<br/>last indefinitely. Click 'Next' to proceed.</li> </ul>                                                                                                    |                                  |  |
|------------------|----------------------------------------------------------------------------------------------------|----------------------------------|--|
| Step 3           | Assign Selected e-Services to <u>2 Selected Users</u> e-Services with require additional details.Click return details.  * - denotes mandatory fields                                                                                                    |                                  |  |
| Step 4           | Govt Finity's selected Fereires Agency Additional Check Details Required Required Required Required Required SLA LDAU E-APPLICATION                                                                                                    | The company's declarations on    |  |
| Step 6           | SLA     CORPPASS       Image: State of the company.     Denail of the company.       Image: State of the company.     This role should be assigned to employe the project and acting as the point of company.       Image: State of the company.     This role should be assigned to employe the project and acting as the point of company.       Image: State of the company.     This role should be assigned to employe the project and acting as the point of company.       Image: State of the company.     Image: State of the company.       Image: State of the company.     Image: State of the company.       Image: State of the company.     Image: State of the company.       Image: State of the company.     Image: State of the company.       Image: State of the company.     Image: State of the company.       Image: State of the company.     Image: State of the company.       Image: State of the company.     Image: State of the company.       Image: State of the company.     Image: State of the company.       Image: State of the company.     Image: State of the company.       Image: State of the company.     Image: State of the company.       Image: State of the company.     Image: State of the company.       Image: State of the company.     Image: State of the company.       Image: State of the company.     Image: State of the company.       Image: State of the company.     Image: State of the company.       Image: State of the co | ees overseeing<br>ontact for the |  |
| Step 7           | 28/02/2018<br>Authorisation Expiry Date 🕐                                                                                                    |                                  |  |
| Step 8           | 2 e-Service(s) selected.                                                                                                    |                                  |  |
| Step 9           | Back Next                                                                                                    |                                  |  |

**Note:** Authorisation Effective Date is a mandatory field for all digital service assignments.

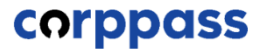

| Step 2           | <ul> <li>Review details of the assigned digital services, then click 'Submit'.</li> </ul>                                                                                                 |
|------------------|----------------------------------------------------------------------------------------------------|
| Stop 4           | Assign Selected e-Services                                                                                                    |
| Step 4<br>Step 5 | Verify the following details. 2 Selected Users + Selected e-Services                                                                                                    |
| Step 6<br>Step 7 | SLA LDAU E-APPLICATION CORPASS     Authorisation Effective Date 28/02/2018     Authorisation Effective Date 28/02/2020     MOE-SP • SINGAPORE POLYTECHNIC INDUSTRY     PARTNER E-SERVICES |
| Step 8           | Authorisation Effective Date 28/02/2018<br>Authorisation Effective Date 28/02/2020<br>MTI BUSINESS GRANTS PORTAL<br>• Role Preparer                                                       |
| Step 9           | Authorisation Effective Date 28/02/2018<br>Authorisation Effective Date 28/02/2020<br>Back Submit                                                                                         |

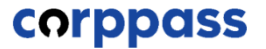

| Step 2           | <ul> <li>A confirmation message will indicate that you have successfully assigned<br/>digital service access to your selected users.</li> </ul> |
|------------------|----------------------------------------------------------------------------------------------------|
| Step 2<br>Step 3 | Home     My Account     Users     e-Service     Third Party     Advance     Help     Log Out &     Q       Home / Assign Selected e-Services    |
| Step 4           | You have assigned e-Service(s) to your user(s).                                                                                                 |
| Step 5<br>Step 6 | Return to Homepage                                                                                                    |
| Step 7           |                                                                                                    |
| Step 8           |                                                                                                    |
|                  |                                                                                                    |

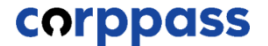

# EDIT ENTITY'S DIGITAL SERVICES

corppass

#### Set Up and Assign - Edit Entity's Digital Services

| Step 1<br>Step 2 | <ul> <li>After logging in to Cor<br/>12), select the Entity y</li> </ul> | ppass (see Step 1 and 2 i<br>ou wish to transact with. | llustrated on slides 4-                                  |
|------------------|--------------------------------------------------------------------------|--------------------------------------------------------|----------------------------------------------------------|
| Step 3           | corppass                                                                 | A A &                                                  | Singapore Government<br>Integrity - Service - Excellence |
| Step 4           |                                                                          |                                                        | Log Out 📤                                                |
| Step 5           | Select UEN/Entity ID                                                     |                                                        |                                                          |
| Step 6           | <u>M91425521H</u><br>Entity 1                                            | <u>M30062017A</u><br>Entity 2                          | <u>C20001187B</u><br>Entity 3                            |
| Step 7           |                                                                          |                                                        |                                                          |
| Step 8           |                                                                          |                                                        |                                                          |
|                  |                                                                          |                                                        |                                                          |

Note: This page will only be shown to users who own more than one Corppass account.

#### corppass

| Step 1<br>Step 2 | <ul> <li>You will land on your home page. Under the 'e-Service Access' tab, click<br/>'View Entity's e-Service Access'.</li> </ul>                                                                                                    |
|------------------|----------------------------------------------------------------------------------------------------|
| Step 3           | Home     My Account     Users     e-Service     Third Party     Advance     Help     Log Out A     Q       Welcome to Corppass,                                                                                                    |
| Step 4           | PHANG GABRIEL<br>Update your password before it expires on 07 Mar 2023                                                                                                    |
| Step 6           | 2 more digital services have been made available on Corppass over the last 90 days.                                                                                                    |
| Step 7           | e-service Access Inird Party Inird Party (Clients) Change Entity Profile                                                                                                    |
| Step 8           | Select Entity's e-Services         Select Entity's e-Services         Select e-Services that your entity will use.             Assign selected e-Services         Assign e-Services access to your entity's users and user groups.             View Entity's e-Service Access |

corppass

| Home                         | My Account                               | Users e-Service Thir                                                    | d Party Advance Help      | Log Out 🛎 🔍       |
|------------------------------|------------------------------------------|-------------------------------------------------------------------------|---------------------------|-------------------|
| Home                         | / View Entity's e                        | -Service Access                                                         |                           |                   |
| View                         | / Entity's e-S                           | ervice Access                                                           |                           |                   |
| Click e<br>Only e-<br>Edit d | Service name to v<br>Services with roles | iew its profile. Select the checkbo<br>and/or parameters can be edited. | ox(es) to edit or remove. | Search Q .        |
|                              | Govt.<br>Agency                          | Entity's Selected e-Service                                             | e 🛊 Description           | Assigned Users \$ |
|                              | CPF                                      | CPF e-Submission                                                        |                           | 43 User(s)        |
|                              |                                          |                                                                         |                           |                   |

#### Set Up and Assign - Edit Entity's Digital Services

| Step 1 | <ul> <li>To edit details of a digital service, se<br/>e-Service'. Only digital services with<br/>edited</li> </ul>                             | elect the digital service, then click 'Eo<br>n roles and/or parameters can be |
|--------|----------------------------------------------------------------------------------------------------|-------------------------------------------------------------------------------|
| Step 2 | Home My Account Users e-Service Third Party Adv                                                                                                | vance Help Log Out 🛎 🔍                                                        |
| Step 3 | Home / View Entity's e-Service Access                                                                                                    |                                                                               |
| Step 4 | View Entity's e-Service Access                                                                                                    |                                                                               |
| Step 5 | Click e-Service name to view its profile. Select the checkbox(es) to edit or re<br>Only e-Services with roles and/or parameters can be edited. | emove.                                                                        |
| Step 6 | Edit e-Service (1)                                                                                                    | ▼ <u>Filter</u> Search Q                                                      |
| Step 7 | Govt.<br>Agency Entity's Selected e-Service                                                                                                    | ♦ Description ♦ Assigned Users                                                |
|        | CPF CPF e-Submission                                                                                                    | 43 User(s)                                                                    |
| tep 8  | MTI Business Grants Portal                                                                                                    | - 43 User(s)                                                                  |
|        |                                                                                                    | (s) Selected                                                                  |

**Note**: Sub-Admins with restricted access will not be able to edit and/or remove entity's digital service access

corppass

| Step 2                     | You may edit the existing values of additional details such as Role, CSN, Vendor ID, GSTN, etc. for appropriate digital services.                                                                                                    |
|----------------------------|----------------------------------------------------------------------------------------------------|
| Step 3<br>Step 4<br>Step 5 | Edit Entity's e-Services           Image: Description       Image: Description         Edit e-Service       Review         Edit e-Service       Review         Edit e-Service       Review         Changes made will be applied across e-Service assignments of users, active Third Party authorisation and Sub-Admin Assignment Profile.         Click on the e-Service(s) below to edit the details. For more information, contact the relevant agency.         *- denotes mandatory fields |
| Step 6<br>Step 7           | Govt<br>Agency     e-Service     Additional<br>Agency<br>Check     Additional<br>Details<br>Required     CPF<br>CPF e-Submission       CPF     CPF e-Submission     Image: CPF e-Submission     Role *       Image: CPF     Image: CPF e-Submission     Image: CPF e-Submission                                                                                                    |
| Step 8                     | Indicator for digital services that require additional details.                                                                                                    |

corppass

| Step 1 | Click 'Next' to pr                 | oceed.                                |                                   |                         |           |   |
|--------|------------------------------------|---------------------------------------|-----------------------------------|-------------------------|-----------|---|
| Step 2 |                                    |                                       |                                   |                         |           |   |
| Step 3 | Click on the e-Service(s) below to | edit the details. For more informatio | on, contact the                   | e relevant agency.      |           |   |
| Step 4 | Govt<br>Agency e-Service           | Additional<br>Agency<br>Check         | Additional<br>Details<br>Required | CPF<br>CPF e-Submission |           |   |
| Step 5 | CPF CPF e-Submi                    | ission                                | Ð                                 | Role *                  |           | Ū |
| Step 6 |                                    |                                       |                                   |                         | + Add New |   |
| Step 7 |                                    |                                       |                                   | CSN *                   |           | Ū |
| Step 8 |                                    |                                       |                                   |                         | + Add New |   |
|        | 1 e                                | -Service(s) Selected                  |                                   |                         |           |   |
|        |                                    | Back                                  | Next                              |                         |           |   |

#### corppass

#### Set Up and Assign - Edit Entity's Digital Services

| Step 1           | <ul> <li>Review details of the updated digital service. Click 'Submit' to proceed.</li> </ul>                                          |
|------------------|----------------------------------------------------------------------------------------------------|
| Step 2           |                                                                                                    |
| Step 3           | Home / Edit Entity's e-Service                                                                                                    |
| Step 4           | Edit Entity's e-Services                                                                                                    |
| Step 5           | Edit e-Service Review & Submit<br>Details<br>Review the details of your entity e-Service(s).                                           |
| Step 6           | Changes made will be applied across e-Service assignments of users, active Third Party authorisation and Sub-Admin Assignment Profile. |
| Step 7<br>Step 8 | Entity's e-Service(s)  CPF · CPF e-Submission GSTN: Editor CSN 199901234N-PTE-01                                                       |
|                  | Back Submit                                                                                                    |

**Note:** Once submitted, affected entity users and Third Party authorisation will be updated accordingly.

#### corppass

| Step 1 | <ul> <li>A confirmation message will indicate that you have successfully edited details of the digital service(s) selected.</li> </ul> |                      |                      |                  |               |                         |           |   |  |
|--------|----------------------------------------------------------------------------------------------------|----------------------|----------------------|------------------|---------------|-------------------------|-----------|---|--|
|        | Home                                                                                                    | My Account L         | Jsers e-Service      | Third Party      | Advance       | Help                    | Log Out 🛎 | ٩ |  |
| Step 3 | Home /                                                                                                    | Edit Entity's e-Serv | ices                 |                  |               |                         |           |   |  |
| Step 4 |                                                                                                    | Vou bav              |                      |                  | Sondico(c)    |                         |           |   |  |
| Step 5 | $\checkmark$                                                                                                    | Third Party E        | ntity(s) affected by | the changes will | receive an en | •<br>nail notification. |           |   |  |
| Step 6 |                                                                                                    |                      | Return t             | o Homepage       |               |                         |           |   |  |
| Step 7 |                                                                                                    |                      |                      |                  |               |                         |           |   |  |
| Step 8 |                                                                                                    |                      |                      |                  |               |                         |           |   |  |
|        |                                                                                                    |                      |                      |                  |               |                         |           |   |  |
| l      |                                                                                                    |                      |                      |                  |               |                         |           |   |  |